| W32-R3132                                                                                                    |                                                                                                    |                                                                                                   | アド                                                                                                    | バンテスト                                                                                                    |
|----------------------------------------------------------------------------------------------------|----------------------------------------------------------------------------------------------------|---------------------------------------------------------------------------------------------------|----------------------------------------------------------------------------------------------------|----------------------------------------------------------------------------------------------------|
| スペクトラム アナライザ                                                                                                    | 品番                                                                                                    | GP-IBボード                                                                                          | 価格                                                                                                    | 動作環境                                                                                                    |
| <b>R3132</b>                                                                                                    | W32-R3132-R                                                                                                    | ラトックシステム製                                                                                         | 80 000円                                                                                                    | Windows 7/8.1/10<br>(32 or 64 bits)                                                                                                    |
| 使用できる機種<br>R3132/N, R3162, R3172                                                                                                    | W32-R3132-N                                                                                                    | NI製                                                                                               | 消費税は含みません。                                                                                                    | Excel 2010/2013/2016<br>2019(32bit Only)                                                                                                    |
|                                                                                                    | <ul> <li>・ 画面上の「スペクトル派<br/>必要なら自動的に作図」</li> <li>・「電力測定」「占有周波</li> <li>・Excelシートに取り込んが<br/>(注:縦軸リニア表示で)</li> <li>・画面をビットマップとして</li> </ul>                                                                                                    | 友形」「Center」「Peak」「N<br>を行います。<br>数帯域」「隣接チャンネル漏注<br>ビデータはExcelの機能で<br>の取込みはサポートしてま<br>こファイルに取込むことが | ext-Peak」「測定条件」?<br>捜電力」の測定値も取込<br>た図・計算・成績書作成<br>おりません。)<br>出来ます。                                                                                                    | をExcelシートに取込み、<br>むことができます。<br>戈等自由に処理できます。                                                                                                   |
| 田田田田田田田田田田田田田田田田田田田田田田田田田田田田田田田田田                                                                                                    | *********************************                                                                                                    |                                                                                                   | ムはExcel上のアドインと<br>ます。Excel上から本アドイ<br>っと、Excelシート上に、こ<br>応見われます。<br>皮形の取込か、電力測定<br>タブでページを切り換えす<br>ママページを切り換えす<br>ローロング<br>(クレーングーンプライザ Ve3<br>に<br>にのマップ<br>ローロング<br>のの所存<br>の一般にの<br>のの所存<br>の一般にの<br>のの所存<br>の<br>ので<br>の<br>の<br>の<br>の<br>の<br>の<br>の<br>の<br>の<br>の<br>の<br>の<br>の<br>の<br>の<br>の<br>の |                                                                                                    |
| 操作説明                                                                                                    |                                                                                                    |                                                                                                   | チェックを付け                                                                                                    | た項目のデータ取込を                                                                                                    |
| トレース波形(スペクトル波形)を取込む時、<br>このタブをクリックします。                                                                                                    | 波形取込タブ<br>(C) 1998-2001 SYSTEMHOUSE                                                                                                    |                                                                                                   | 開始します。                                                                                                    |                                                                                                    |
| <ul> <li>取込む項目にチェックを付けます。</li> <li>同時に複数の項目にチェックを付</li> <li>つけることも可能です。「測定条件</li> <li>入力」は、測定時の「RBW」「VBW」</li> <li>「SWEEP TIME」「ATT」の設定値</li> <li>を取込みます。</li> <li>注)「A-B」は、トレースAとトレースB</li> <li>の波形の差分を計算してExcelに</li> <li>入力します。</li> </ul> | R3132スペクトラム・ア<br>レース波形 測定 ビットマッナ<br>取込開始 ロCENTE<br>・ ビトレース波形 A ロPEAK<br>ビトレース波形 B NEXT-1<br>A-B 測定条                                                                                                    | РЕАК<br>(<br>(<br>(<br>(<br>(<br>(<br>(<br>(<br>(<br>(<br>(<br>(<br>(                             | 取込中は1か1<br>ります。                                                                                                    | 巴」、停止甲は「灰色」となり、<br>のカーソルを左右/上下に<br>な込開始位置を決定します。<br>タンをクリックするとカーソル<br>向へデータを取込みます。                                                            |
| トレース波形の周波数データをExcel                                                                                                    | GP-IBアドレス 周波数単位<br>8 MHz Sunise<br>5254052-5254                                                                                                    | 2 波形作図  ◎ 太<br>【 N 終了 •                                                                           | 波形データの<br>ます。     取込んだ波形     します     します                                                                                                    | 作図の線の太さを選択し                                                                                                    |
| 測定器本体で設定したGP-IBアドレス<br>と同じ値を設定します。                                                                                                    | 測定値取込タブ                                                                                                    |                                                                                                   | アドインを終了                                                                                                    | します。                                                                                                    |
| 電力などの測定値を取込む時、このタブ<br>をクリックします。<br>取込む項目にチェックを付けます。<br>同時に複数の項目を選択することは<br>できません。                                                                                                    | <ul> <li>(C) 19982001 SYSTEMHOUSE</li> <li>R3132スペクトラム・ア</li> <li>トレース波形→測定</li> <li>ビットマップ</li> <li>ビットマップ</li> <li>「チャンネル・パワー</li> <li>(C) チャンネル・パワー</li> <li>(C) ティレージ・パワー</li> <li>(C) アベレージ・パワー</li> <li>(C) 古有周波数帯域幅</li> <li>(C) 隣接チャンネル漏洩電力</li> <li>(GP-IBアドレス) 周波数単位</li> </ul> | SUNRISE Inc.     ×I       'ナライザ Ver3       '開始       いッダ       こ       2       波形作図               | チェックを<br>その結果を<br>名項目の<br>測定器の<br>視<br>ておいて<br>ペ<br>ママイ<br>に<br>設定され<br>を<br>、<br>なます。                                                                                                    | けけた項目の測定を開始し、<br>取込みます。<br>り定に必要な条件は、事前に<br>やたパネルから手動で設定し<br>ださい。<br>よ、測定開始とその結果を取<br>す。<br>りの測定では測定器に事前<br>たアベレージ回数のスイープ<br>その結果をExcelシートに取込 |
| 注)1波形のExcelへの取込時間は、トレースポイント<br>1001の場合、Pentium200MHzのパソコンで、<br>約2.5秒です。                                                                                                    | 8 MHz ·<br>システムハウス・サンライ                                                                                                    | K N 終了                                                                                            |                                                                                                    |                                                                                                    |

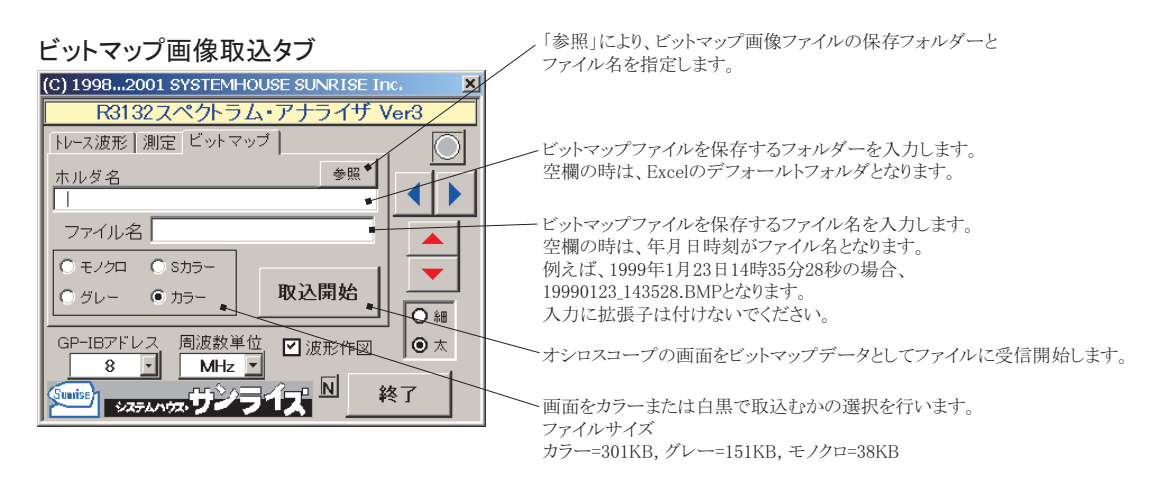

## 「モノクロ」ビットマップ例

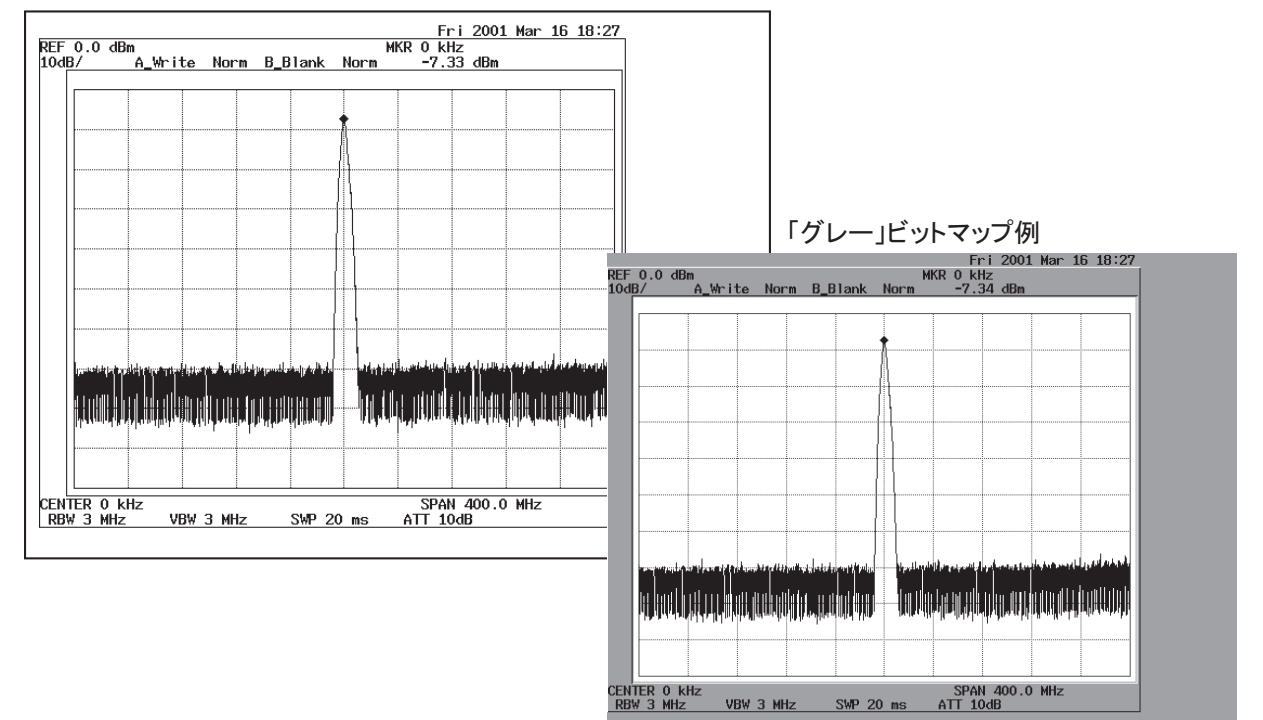